# **INSTALACIONO UPUTSTVO**

PosMarket 3.0 ATR MILENIJUM

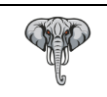

# Sadržaj:

| 1. | Zaht | tevani operativni sistem                             | 2 - |
|----|------|------------------------------------------------------|-----|
| 2. | Post | tavka radnog okruženja na Operativnom sistemu        | 2 - |
|    | 2.1. | Instalacija .NET 4.7.1. Framework                    | 2 - |
|    | 2.2. | Postavka regionalnih podešavanja operativnog sistema | 2 - |
| 3. | Inst | alacija radnog okruženja                             | 3 - |
|    | 3.1. | Instalacija PostGre SQL 8.3 servera baze podataka    | 3 - |
|    | 3.2. | Instalacija MPS RunTime kontrola verzija 2.5         | 4 - |
|    | 3.3. | Instalacija Aplikacije PosMarket 3.0                 | 4 - |
| 4. | Inst | alacija bezbednosnih elemenata                       | 5 - |

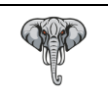

## 1. Zahtevani operativni sistem

Pre instalacije aplikacije, uverite se da li posedujete neki od navedenih Operativnih sistema. Navedeni operativni sistemi su provereni i u potpunosti zadovoljavaju potrebe PosMarket 3.0 aplikacije

Podržani operativni sistemi:

- Windows 7 32/64 bit
- Windows 8 32/64 bit
- Windows 8.1 32/64 bit
- Windows 10 32/64 bit
- Windows 11 64 bit

## 2. Postavka radnog okruženja na Operativnom sistemu

Za nesmetan rad aplikacije, potebno je uraditi postavke opisane u 2.1 i 2.2 sekciji.

#### 2.1. Instalacija .NET 4.7.1. Framework

Ukoliko na Vašem sistemu postoji .NET RunTime verzija 4.7.1. ili novija, morate je preuzeti i instalirati na Vaš operativni sistem. Link za preuzimanje možete pronaći <u>ovde</u>.

#### 2.2. Postavka regionalnih podešavanja operativnog sistema

Na samom Operativnom sistemu, potebno je podesiti sledeće parametre:

Ulaskom u Control Panel na Windows Operativnom sistemu odabrati opciju Region.

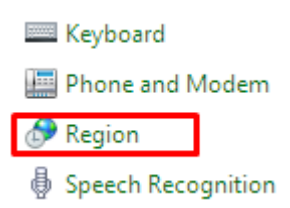

Zatim na padajućoj listi u opciji Format odabrati Serbian (Latin, Serbia).

| ormat:                |            |                     |        |
|-----------------------|------------|---------------------|--------|
| Serbian (Latin, Serbi | a)         |                     | ~      |
| anguage preference    | <          |                     |        |
| Date and time form    | ats        |                     |        |
| Short date:           | dd.MM.yyyy |                     | ~      |
| Long date:            | dd.MM.yyyy |                     | ~      |
| Short time:           | HH:mm      |                     | $\sim$ |
| Long time:            | HH:mm:ss   |                     | $\sim$ |
| First day of week:    | ponedeljak |                     | ~      |
| Examples              |            |                     |        |
| Short date:           | 27.12.2021 |                     |        |
| Long date:            | 27.12.2021 |                     |        |
| Short time:           | 16:30      |                     |        |
| Long time:            | 16:30:01   |                     |        |
|                       |            | Additional settings |        |

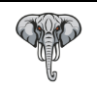

Zatim odabrati tabulator Administrative i u sekciji Language for non-Unicode programs kliknuti na Change system locale, na padajućoj listi takođe izaberite Serbian (Latin, Serbia).

| 🔗 Region                                                                                                    | × |
|----------------------------------------------------------------------------------------------------|---|
| Formats Administrative                                                                                                   |   |
| Welcome screen and new user accounts                                                                                     |   |
| View and copy your international settings to the welcome screen, system<br>accounts and new user accounts.               |   |
| Copy settings                                                                                                    |   |
| Language for non-Unicode programs                                                                                        |   |
| This setting (system locale) controls the language used when displaying<br>text in programs that do not support Unicode. |   |
| Current language for non-Unicode programs:                                                                               |   |
| Serbian (Latin, Serbia)                                                                                                  |   |
|                                                                                                    |   |
|                                                                                                    |   |
|                                                                                                    |   |
| OK Cancel Apply                                                                                                    |   |

Klikom na dugme **Apply** sistem će zahtevati restart, potvrdite restart i regionalana podešavanja su uspešno izvršena.

## 3. Instalacija radnog okruženja

Po uspešno izvršenim radnjama u sekciji 2.1. i 2.2. instalacija radnog okruženja se sastoji iz tri parcijalne celine.

#### 3.1. Instalacija PostGre SQL 8.3 servera baze podataka

Prilikom pokretanja instalacije, od Vas će se zahtevati da odaberete lokaciju na disku na kojoj će biti podignut server baze podataka. Podrazumevana putanja je na primarnoj particiji (C:\PostGre). Naša preporuka je da instalaciju izvršite na nekoj od sekundarnih particija, ako ih imate, na primer (D:\PostGre) zbog eventualnih havarija operativnog sistema koje mogu nastati. Klikom na dugme **Dalje** završite instalaciju do kraja.

| 📳 Instalacija - PostGreSQL                                                          | _         |            | $\times$ |
|-------------------------------------------------------------------------------------|-----------|------------|----------|
| Izaberite odredišnu lokaciju<br>Gde PostGreSQL treba da se instalira?               |           |            |          |
| Instalacija će postaviti PostGreSQL u sledeći direktorijum.                         |           |            |          |
| Da nastavite, pritisnite Dalje. Ako želite da izaberete neki drugi dire<br>Izaberi. | ktorijum, | pritisnite |          |
| D:\PostGre                                                                          | Iz        | aberi      |          |
|                                                                                     |           |            |          |
|                                                                                     |           |            |          |
|                                                                                     |           |            |          |
| Potrebno je najmanje 21.2 MB slobodnog prostora na disku.                           |           |            |          |
| < Nazad Da                                                                          | lje >     | Odust      | tani     |

Link za preuzimanje PostGre SQL 8.3 instalacije možete pronaći ovde.

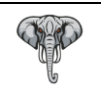

## 3.2. Instalacija MPS RunTime kontrola verzija 2.5

Instalacioni proces je potpuno automatizovan i treba ga sprovesti do kraja sa podrazumevanim opcijama instalacije.

Link za preuzimanje MPS RunTime kontrola 2.5 možete pronaći ovde.

### 3.3. Instalacija Aplikacije PosMarket 3.0

Pre instalacije proverite da li su prethodno instalirani programi u sekciji 3.1. i 3.2.

Prilikom pokretanja instalacije, od Vas će se zahtevati da odaberete lokaciju na kojoj će biti instalirana aplikacija, podrazumevana lokacija je (C:\Program Files\...), zatim klikom na dugme **Next** potrebno je odabrati jednu od sledećih opcija iz padajuće liste:

- Baza podataka i Aplikacija
- Aplikacija
- Baza podataka

Podrazumevana opcija je **Baza podataka i Aplikacija** sa kojom, u ovom slučaju, Vi trebate da nastavite dalje.

Ostale dve opcije se koriste u slučaju instalacije parcijalnih delova aplikacije, obično posle havarijskih intervencija (ponovne instalacije Operativnog sistema, oštećenja diska i sl.)

Zatim instalaciju ispratite do kraja.

| 🔀 Setup - MPS-Kasa version 2.6                                                                                            | —        |         | $\times$ |
|----------------------------------------------------------------------------------------------------|----------|---------|----------|
| Select Components<br>Which components should be installed?                                                                |          | (       |          |
| Select the components you want to install; clear the components yo<br>install. Click Next when you are ready to continue. | u do not | want to |          |
| Baza podataka i Aplikacija                                                                                                |          | ~       | -        |
|                                                                                                    |          |         | _        |
|                                                                                                    |          |         |          |
|                                                                                                    |          |         |          |
|                                                                                                    |          |         |          |
|                                                                                                    |          |         |          |
|                                                                                                    |          |         |          |
|                                                                                                    |          |         |          |
| Ne                                                                                                    | xt       | Car     | ncel     |

Link za preuzimanje PosMarket 3.0 instalacije možete pronaći ovde.

## 4. Instalacija bezbednosnih elemenata

Aplikacija PosMarket 3.0 zahteva instalaciju sertifikata (bezbednosnih elemenata) izdatih od strane Poreske uprave.

PosMarket 3.0 podržava dva režima rada, OnLine mod i OffLine mod.

OnLine mod podrazumeva direktan rad sa Virtualnim Procesorom Fiskalnih Računa (V-PFR) putem stalne internet konekcije, dok OffLine mod podrazumeva rad sa Lokalnim Procesorom Fiskalnih Računa (L-PFR) putem lokalne mreže.

Za OnLine režim rada neophodna je lokalna instalacija Bezbednosnog Elementa dobijenog od Poreske uprave.

Program podržava dva tipa Bezbednosnih Elemenata

- Bezbednosni Elemenat u obliku fajla (.pfx fajl sertifikat)
- Bezbednosni Elemenat u obliku pametne kartice (SmartCard).

Ukoliko se odlučite za korišćenje SmartCard Bezbednosnog Elementa, neophodno je da na računaru bude instaliran čitač pametnih kartica sa odgovarajućim drajverima za Vaš Operativni sistem.

Detaljno uputstvo za instalaciju fajl sertifikata možete pronaći na sajtu Poreske uprave ( link )